## Exceptions

| Step | Action                                                                                                    |
|------|----------------------------------------------------------------------------------------------------|
| 1.   | Click the <b>Time and Labor</b> link.<br>▶ Time and Labor                                                                                                    |
| 2.   | Click the View Exceptions and Attendance link.  View Exceptions and Attendance                                                                                                    |
| 3.   | Click the Exceptions link.                                                                                                    |
| 4.   | The <b>Exceptions</b> report can be run for an <b>entire department</b><br>or an <b>individual</b> .                                                                                                    |
|      | To Run for a Department:Enter the Department Code into the Department field to run the<br>exceptions report for an entire department. Click the Look up<br>Department button to search for the appropriate department number.Note: If you enter the Department directly into the field, you<br>must include the Business Unit abbreviation. The Business<br>Unit abbreviations are provided below.SH - LSU Health Science Shreveport<br>HL - Huey P. Long Medical Center<br>EA - E A Conway Medical CenterEnter "SH2036110". |
| 5.   | Click the <b>Get Employees</b> button.<br><b>Note:</b> The <b>results</b> will <b>display</b> at the <b>bottom</b> of the page.<br>Get Employees                                                                                                    |
| 6.   | To Run for an Individual:         Enter the Employee ID number in the EmplID field to run the Exceptions report for an individual.         Enter the desired information into the field. Enter a valid value e.g. "0118840".                                                                                                    |
| 7.   | Click the <b>Get Employees</b> button.          Note: The results will display at the bottom of the page.         Get Employees                                                                                                    |

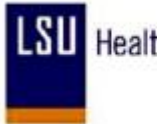

| Step | Action                                                                                                    |
|------|----------------------------------------------------------------------------------------------------|
| 8.   | Filter Options allows you to narrow your results based on selected parameters for an entire department or individual.                                                                                                    |
|      | Click the Arrow button to the left of Filter Options.                                                                                                    |
|      | Note: In this exercise, we will be utilizing the Filter Options to view results for an entire department. Filter Options                                                                                                    |
| 9.   | You can <b>select</b> a <b>date</b> , or a date <b>range</b> , that will allow you to <b>view Exceptions</b> that <b>occurred</b> on that <b>date or within</b> the date <b>range</b> .                                                              |
|      | Click the button to the right of the <b>Date</b> field.                                                                                                    |
| 10.  | Click the <b>between</b> option from the drop-down list.                                                                                                    |
| 11.  | <b>Note:</b> By <b>selecting</b> the <b>between</b> option, the <b>system</b> automatically <b>displaye</b> d an additional <b>date box</b> .                                                                                                    |
|      | Enter the desired information into the field. Enter a valid value e.g. "121409", or the pay period <b>Start Date</b> .                                                                                                    |
| 12.  | Enter the desired information into the field. Enter a valid value e.g. "122709", or the pay period <b>End Date</b> .                                                                                                    |
| 13.  | If you wish to <b>filter all results except</b> for those of a <b>specified person</b> , you would <b>enter</b> the <b>Employee ID</b> in the EmplID field.                                                                                          |
| 14.  | <b>Exceptions</b> are <b>identified</b> based on <b>Severity</b> . <i>High Priority Exceptions must be corrected in the timesheet</i> .                                                                                                    |
|      | Some Medium exceptions such as "Missing Punch" would need to be corrected in<br>order that the employee be paid. All others should be reviewed and may be used as<br>management tools. Low Priority Exceptions may also be used as management tools. |
|      | Click the button to the right of the <b>Severity</b> field.                                                                                                    |
| 15.  | Click the <b>Medium</b> option from the drop-down list.<br>Medium                                                                                                    |
| 16.  | Click the OK button.                                                                                                    |
| 17.  | Click the Allow option.                                                                                                    |

| Step | Action                                                                                                    |
|------|----------------------------------------------------------------------------------------------------|
| 18.  | Click the Save button.                                                                                                    |
| 19.  | Click the <b>OK</b> button.                                                                                                    |
| 20.  | Note: The Allow box has been removed and the line will be cleared once the Time<br>Admin process runs.<br>Click the Allow button.                                                             |
| 21.  | Note: Clicking the Allow All button checks all options, and once saved, will clear from the report once the Time Admin process runs.<br>Click the Disallow All button to uncheck all options. |
| 22.  | To Print: You may also download the exceptions into an excel spreadsheet:<br>Click the Download button on the blue ribbon next to the Find link.                                              |
| 23.  | Click the <b>Open</b> button.                                                                                                    |
| 24.  | Once the Exceptions download into an Excel Spreadsheet Select File, and Print from your Toolbar to get a hardcopy of the Employee(s) Exceptions.                                              |
| 25.  | This completes <i>Exceptions</i> .<br>End of Procedure.                                                                                                    |